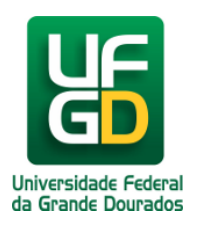

## Acessar manualmente o Galileu

## Ajuda > > Galileu

http://ajuda.ufgd.edu.br/artigo/252

Para acessar todas as pastas de faculdades e outros, digite na barra de endereços do Windows Explorer (Meu Computador): \galileu.ufgd.edu.br

Em seguida, abrirá uma janela de login:

usuário: e-mail institucional (ex.: josedasilva@ufgd.edu.br) senha: senha institucional